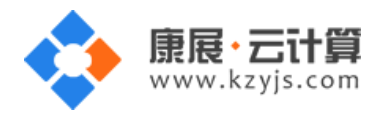

# Moodle 开源在线教育系统 (Centos 7.2 64 位)

#### 文档更改记录

| 日期          | 修改人   | 版本   |
|-------------|-------|------|
| 2017年9月23日  | 康展云计算 | V1.0 |
| 2018年11月26日 | 康展云计算 | V1.1 |

| 常见问题 | 题说明:                 | 2  |
|------|----------------------|----|
| 1、   | 获取 FTP 及 mysql 数据库权限 | 2  |
| 2、   | 账号密码安全提醒             | 2  |
| 3、   | moodle 网站安装方法        | 6  |
| 4、   | 软件安装路径               | 16 |
| 5、   | 绑定域名                 | 17 |
| 6、   | 常用命令                 | 18 |

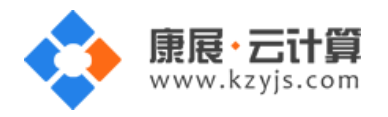

## 常见问题说明:

操作系统为 centos 7.2 64 位,谢谢您支持康展云计算。

## 1、获取 FTP 及 mysql 数据库权限

远程登录服务器:

下载 linux 端的远程工具 putty

下载后解压并打开 putty.exe,并输入您的服务器 IP 及端口,端口一般默认为 22。

输入 cat default.pass

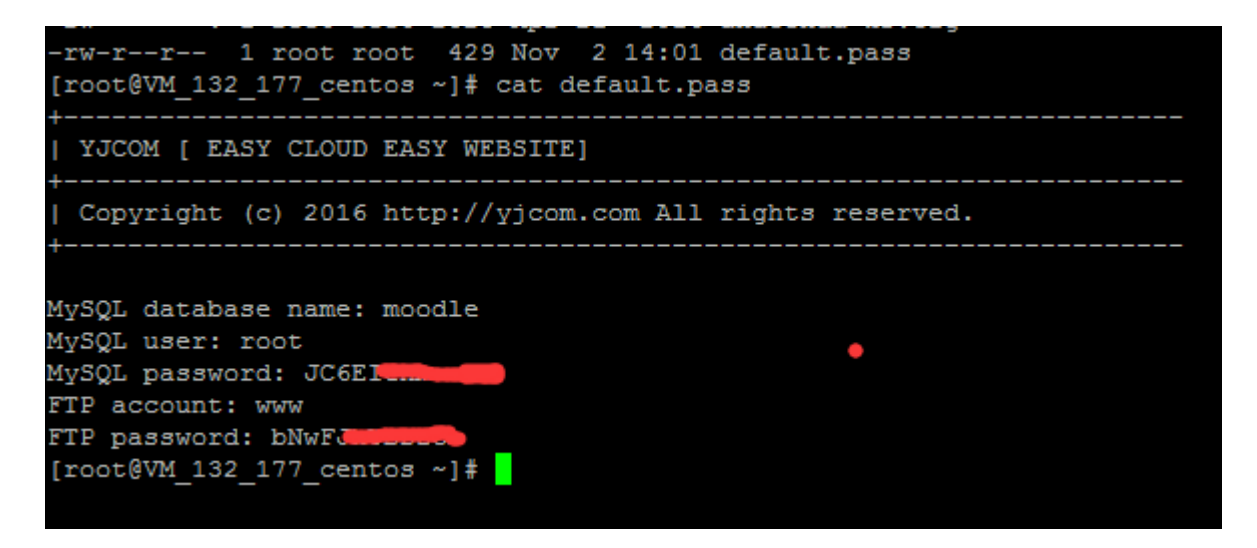

里面有随机生成的数据库 root 权限, FTP 权限。

数据库的管理地址为: http://您的 ip/phpmyadmin/

#### 2、账号密码安全提醒

FTP 权限,数据库权限是随机生成的,存放在 default.pass 文件里;建议您修改一个您自己设置的复杂些的密码。

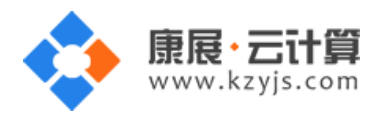

(1) ftp 密码修改: 服务器命令行输入 passwd www 后回车 (www 为 ftp 用户名)

```
输入新的 ftp 密码后回车 (密码不显示)
[root@VMMAGG centos ~] # passwd www
Changing password for user www.
New password:
需再次输入密码确认后回车 (密码不显示)
       centos ~]# passwd www
[root@V
Changing password for user www.
New password:
Retype new password:
密码修改成功:
      centos ~]# passwd www
[root@V
Changing password for user www.
New password:
Retype new password:
```

(2)关闭 ftp 方法:

在服务器命令行里输入: systemctl stop vsftpd.service

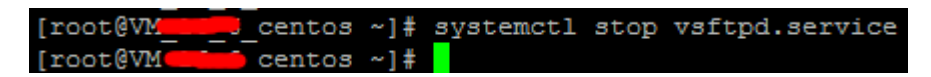

passwd: all authentication tokens updated successfully

(3) mysql 修改 root 密码方法:

登录数据库管理工具 phpmyadmin, 地址为: http://您的云主机公网 ip/phpmyadmin/

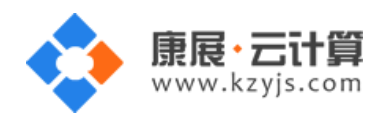

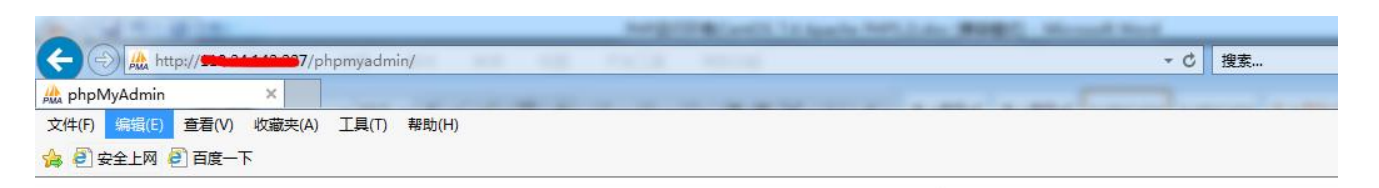

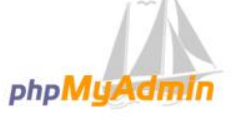

#### 欢迎使用 phpMyAdmin

| 中文 - Chinese | simplified 🔽 |
|--------------|--------------|
|              |              |
| 登录 😡         |              |
| 田古夕。         |              |
| 用户者:         | root         |
| 密码:          | •••••        |
|              |              |
|              |              |

#### 点击修改密码

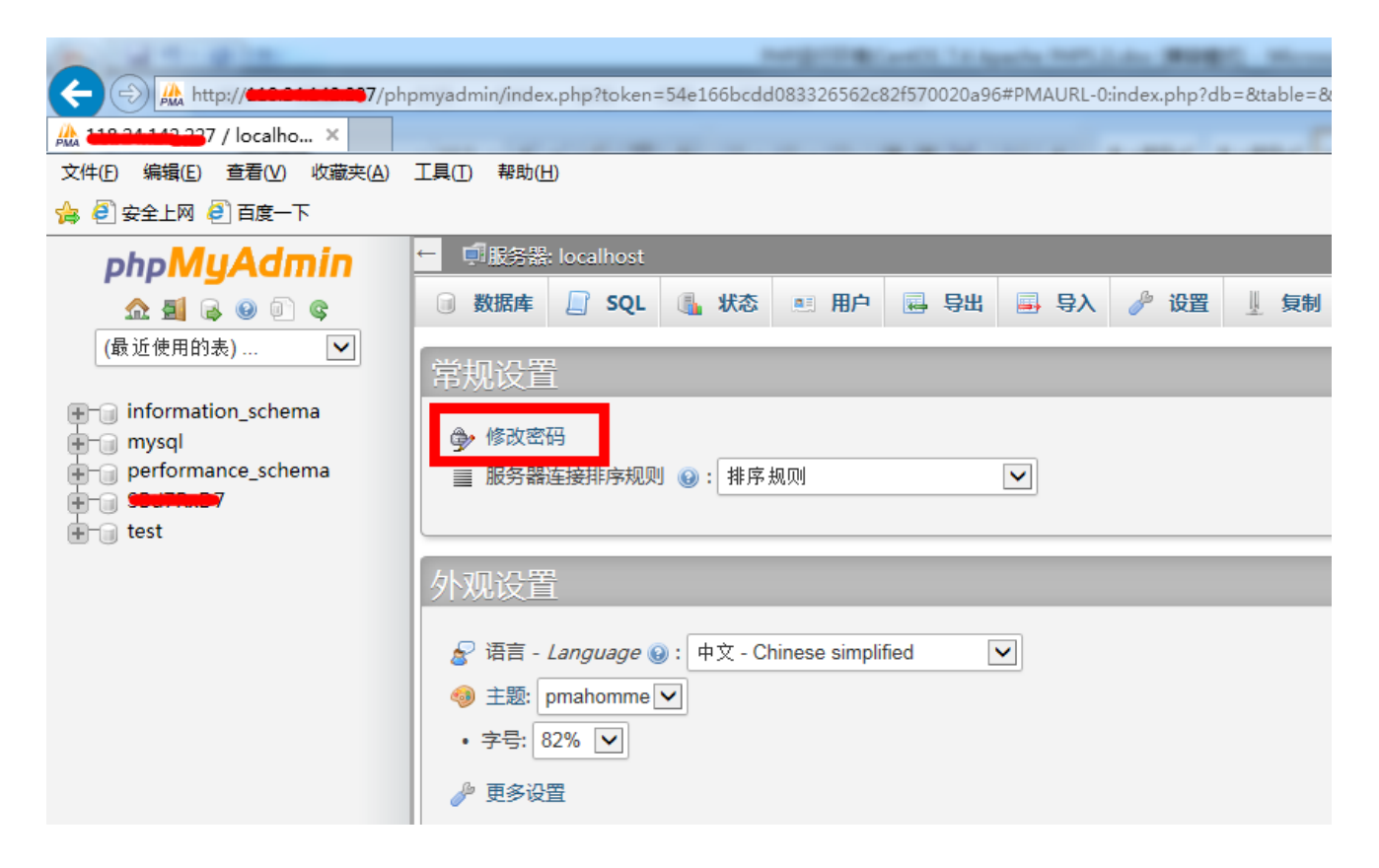

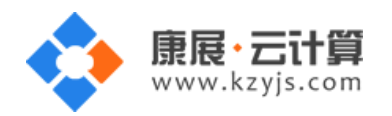

#### 2次输入新密码后,点击执行,新密码生效

| ← 見影器: localhost                                                                                                    |                                                            |
|----------------------------------------------------------------------------------------------------|------------------------------------------------------------|
| □ 数据库 □ SQL □ 状态 ■ 用户 □ 导出 □ 导入 2 UT 1 复制 2 变量                                                                                                    | ! ■ 字符                                                     |
| 常规设置                                                                                                    | 数据库                                                        |
| <ul> <li></li></ul>                                                                                                    | <ul> <li>服务</li> <li>服务</li> <li>服务</li> <li>协议</li> </ul> |
| 外观设置<br>修改密码                                                                                                    | ▶ 用户<br>× 予                                                |
| <ul> <li>※ 语言 - Langu</li> <li>● 主题: pmaho</li> <li>• 字号: 82% ▲</li> <li>● 密码: 重新输入:</li> <li>密码加密方式: ● MySQL 4.1+</li> <li>● MySQL 4.0 兼容</li> <li>生成密码</li> </ul> | 取消<br>が<br>が                                               |
| ← 「見 服务器: localhost                                                                                                    |                                                            |
| □ 数据库 🔄 SQL 🕕 状态 📧 用户 🔤 导出 🔜 导入 🥜 设置                                                                                                    |                                                            |
| ✓ 配置文件己更新。                                                                                                    |                                                            |
| <pre>SET PASSWORD = PASSWORD( '***' )</pre>                                                                                                    |                                                            |

(4) 关闭 mysql 方法

服务器命令行直接输入命令 systemctl stop mysqld.service 将关闭 mysql 数据库

centos ~]# systemctl stop mysqld.service [root@V [root@VN\_\_\_\_\_centos ~]#

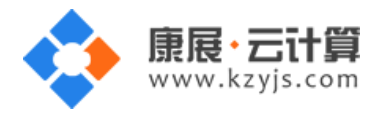

# 3、moodle 网站安装方法

Moodle 访问安装地址为:<u>http://您的云主机公网 IP/install.php</u> (或者用您的域名解析到您的 IP 后,

用域名访问安装)。

1)在浏览器中输入地址,如下:

| C            | の・C fn Installation - Me                                                   | oodle 3.1×                                              |                       |  |
|--------------|----------------------------------------------------------------------------|---------------------------------------------------------|-----------------------|--|
| Installation |                                                                            |                                                         |                       |  |
| Language     |                                                                            |                                                         |                       |  |
|              |                                                                            | Choose a language                                       |                       |  |
|              | Please choose a language for the installat though it may be changed later. | tion. This language will also be used as the default la | anguage for the site, |  |
|              | Language                                                                   | English (en)                                            |                       |  |
|              |                                                                            | Next »                                                  |                       |  |
| ·            |                                                                            | fnoodle                                                 |                       |  |

2)选择您想要的语言,这里以选择简体中文为例,如下:

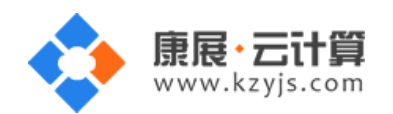

| → C 121.199.45.10/install.php |                                            |
|-------------------------------|--------------------------------------------|
| 安装                            |                                            |
| 音                             |                                            |
|                               |                                            |
|                               | · 选择一种语言                                   |
|                               | 请选择在安装过程中使用的语言。这个语言也会成为网站的缺省语言,不过以后可以随时更改。 |
|                               | 语言 简体中文 (zh_cn) ▼                          |
|                               | moodle                                     |

注意:如果这个页面无法出现,说明您的服务器连接 moodle 官方网站有点问题,请多刷新几遍,或在服务器里 ping moodle.org 能 ping 通就说明连接没问题,安装就不会有问题。

3) 点击"向后":

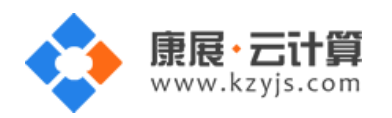

#### 

# 安装

路径

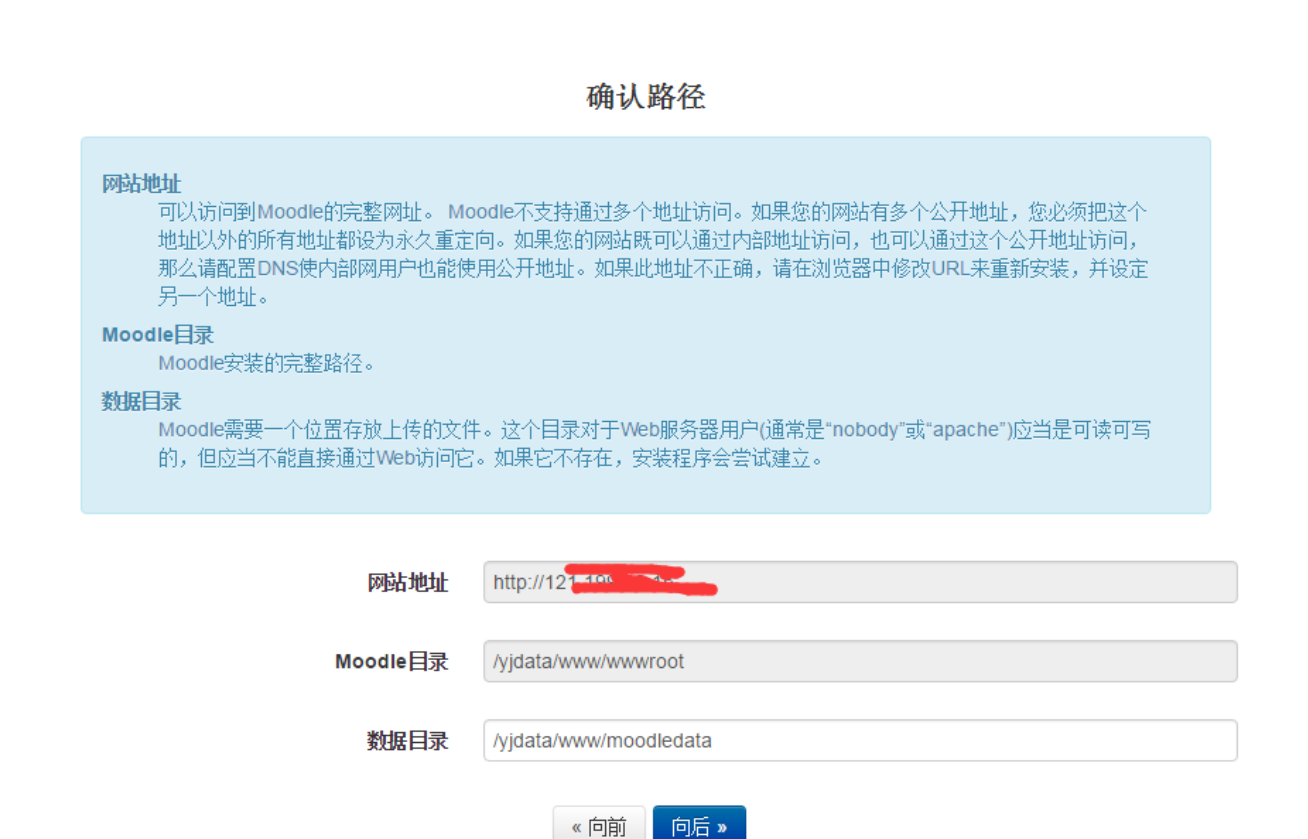

V1.1

~ ~

4) 点击"向后":

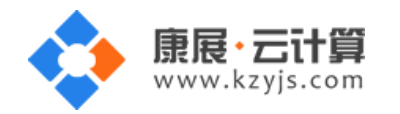

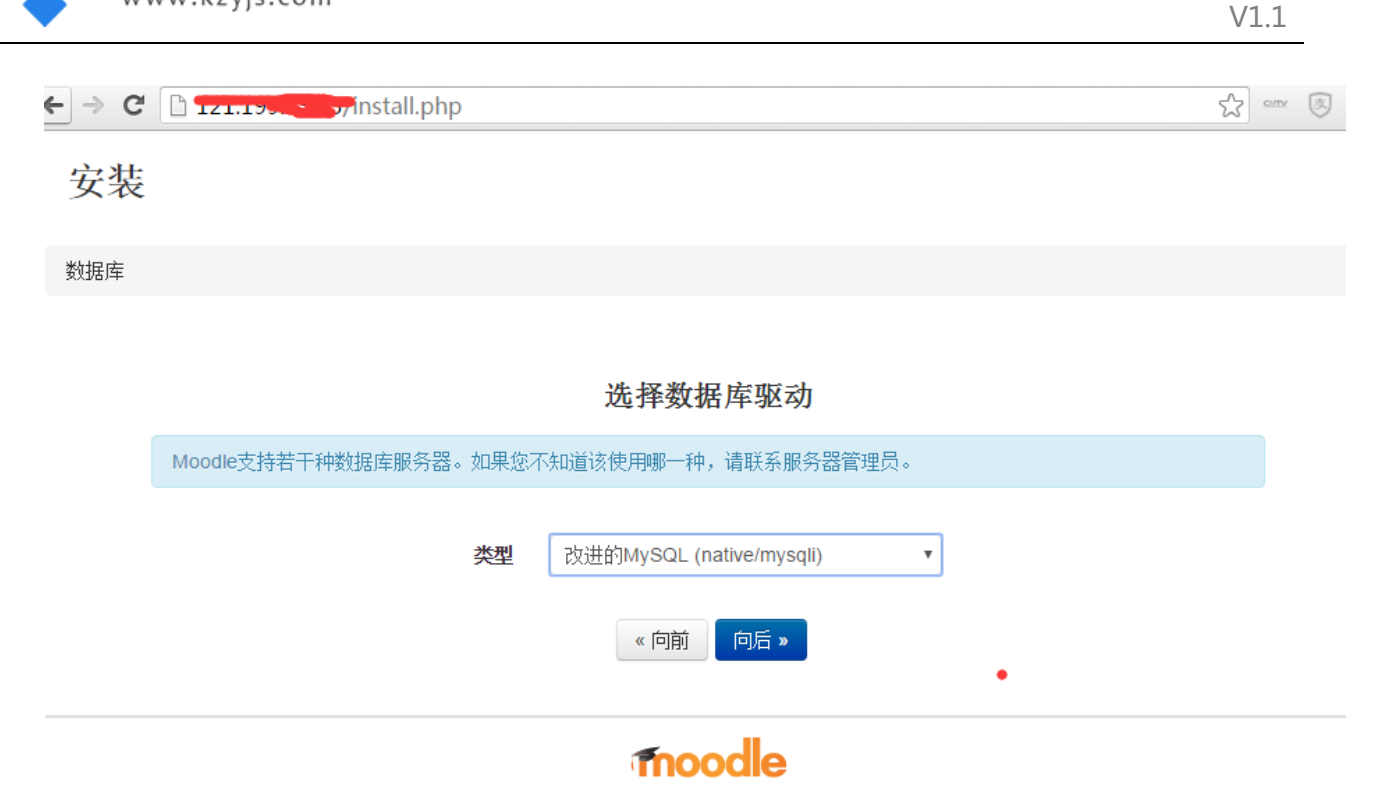

5)点击"向后":

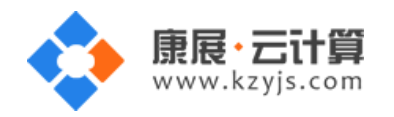

| ⇒ C | 121.199.43.15/install.php | ☆ = | ™ (\$) | ≡ |
|-----|---------------------------|-----|--------|---|
| 女农  |                           |     |        |   |

### 数据库

| 数据库设置                                      |                                    |  |  |
|--------------------------------------------|------------------------------------|--|--|
| 改进的MySQL (native/mysqli)                   |                                    |  |  |
| 现在,您需要配置数据库,Moodle的大部分<br>数据库会被自动创建。表前缀可选。 | 数据都将保存于此。 用户名和密码必须已经存在。如果该用户有相应权限, |  |  |
|                                            | ✓ 这里要改成127.0.0.1                   |  |  |
| 数据库主机                                      | 127.0.0.1                          |  |  |
| 数据库名                                       | moodle                             |  |  |
| 数据用户名                                      | root                               |  |  |
| 数据库密码                                      |                                    |  |  |
| 表格名称前缀                                     | mdl_                               |  |  |
| 数据库服务端口                                    | 3306 这里填3306                       |  |  |
| Unix套接字                                    |                                    |  |  |
|                                            | 《 向前 向后 »                          |  |  |

6) 按上图填好后,点击"向后":

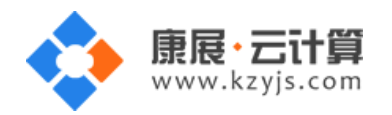

☆ <u>•</u> 🗵

• → 🗙 🗋 121.199.10, C/admin/index.php?lang=zh\_cn

安装

# Moodle - Modular Object-Oriented Dynamic Learning Environment

版权声明

版权所有 (C) 1999及以后 Martin Dougiamas (http://moodle.com)

该系统是自由软件,您可以按照自由软件基金会所公布的GNU通用公共许可证(GPL)进行修改或重新发布,许可证可以是第3版或(由您决定)更新的版本。

发布该软件是希望它有用有益,但不提供任何形式的担保,不论是明确的还是隐含的,包括但不限于可销售和适合特定用途的隐含保证。

查看Moodle许可证信息页了解详情: http://docs.moodle.org/en/License

您已经阅读并理解了这些条件吗?

继续取消

这里是版权声明,可以根据 GNU 通用公共许可证使用。

7) 点击"继续":

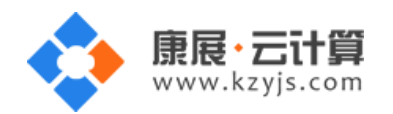

|               | 2 1 V 7        |                           | W  |
|---------------|----------------|---------------------------|----|
| php           |                | 🛈 需要 5.4.4 版本,而您的是 5.6.26 | 确认 |
| pcreunicode   |                | ③为了最好的效果,应该安装并启用          | 确认 |
| php_extension | iconv          | ⑥ 必须安装并启用                 | 确认 |
| php_extension | mbstring       | ①为了最好的效果,应该安装并启用          | 确认 |
| php_extension | curl           | ⑥ 必须安装并启用                 | 确认 |
| php_extension | openssl        | 🛈 为了最好的效果,应该安装并启用         | 确认 |
| php_extension | tokenizer      | 🛈 为了最好的效果,应该安装并启用         | 确认 |
| php_extension | xmlrpc         | 🛈 为了最好的效果,应该安装并启用         | 确认 |
| php_extension | soap           | 🛈 为了最好的效果,应该安装并启用         | 确认 |
| php_extension | ctype          | ① 必须安装并启用                 | 确认 |
| php_extension | zip            | ① 必须安装并启用                 | 确认 |
| php_extension | zlib           | ① 必须安装并启用                 | 确认 |
| php_extension | gd             | ① 必须安装并启用                 | 确认 |
| php_extension | simplexml      | ① 必须安装并启用                 | 确认 |
| php_extension | spl            | ① 必须安装并启用                 | 确认 |
| php_extension | pcre           | ① 必须安装并启用                 | 确认 |
| php_extension | dom            | ① 必须安装并启用                 | 确认 |
| php_extension | xml            | ① 必须安装并启用                 | 确认 |
| php_extension | xmlreader      | ① 必须安装并启用                 | 确认 |
| php_extension | intl           | ① 为了最好的效果,应该安装并启用         | 确认 |
| php_extension | json           | ③ 必须安装并启用                 | 确认 |
| php_extension | hash           | ③ 必须安装并启用                 | 确认 |
| php_setting   | memory_limit   | 检测到建议设置                   | 确认 |
| php_setting   | file_uploads   | ⑦ 检测到建议设置                 | 确认 |
| php_setting   | opcache.enable | ③ 检测到建议设置                 | 确认 |

您的服务器环境满足所有最低需求。

继续

8) 点击"继续":

V1.1

×

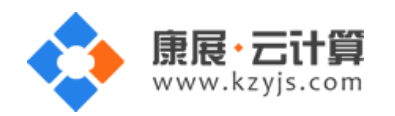

| - > C 121 | ☆ ‴ 🖲 |
|-----------|-------|
| 成功        |       |

继续

# tinymce\_wrap

成功

# logstore\_database

成功

# logstore\_legacy

成功

# logstore\_standard

成功

这步会花点时间,滚动条拉到底,能看到继续,就说明这步装好了。

9) 点击"继续":

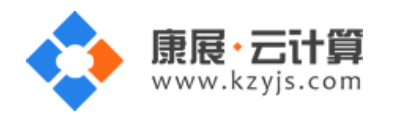

| 安装                                                                                                    |                                                              |       |
|----------------------------------------------------------------------------------------------------|--------------------------------------------------------------|-------|
|                                                                                                    | 在这个页面中,您可以设置您的主管理员帐号,它可以完全控制站点。请                             |       |
|                                                                                                    | 确认您为它设定了一个安全的用户名和密码以及一个合法的email地址。您<br>以后可以创建更多的管理员帐号。       |       |
|                                                                                                    |                                                              | ▶ 展开全 |
| 常规项                                                                                                    |                                                              |       |
| 田户夕 🔊                                                                                                    |                                                              |       |
|                                                                                                    |                                                              |       |
| admin                                                                                                    |                                                              |       |
|                                                                                                    |                                                              |       |
| <b>华坯——个自松</b> 认证古注, 🔗                                                                                                    |                                                              |       |
|                                                                                                    |                                                              |       |
| <b>选择一个身份认证方法: ⑦</b><br>人工帐号                                                                                                    |                                                              |       |
| <b>选择一个身份认证方法: ⑦</b><br>人工帐号<br>密码必须句含至少8个字符 3                                                                                                    | )<br>至少1个教学 至少1个小写字母 至少1个大写字母 至少要有1个特殊字符(1@#\$%^&)           |       |
| <b>选择一个身份认证方法: ②</b><br>人工帐号<br>密码必须包含至少8个字符,3                                                                                                    | )<br>至少1个数字,至少1个小写字母,至少1个大写字母,至少要有1个特殊字符(!@#\$%^&)           |       |
| <b>选择一个身份认证方法: ②</b><br>人工帐号<br>密码必须包含至少8个字符,3<br><b>新密码* ③</b>                                                                                                    | )<br>至少1个数字, 至少1个小写字母, 至少1个大写字母, 至少要有1个特殊字符(!@#\$%^&)        |       |
| <b>选择—个身份认证方法: ③</b><br>人工帐号<br>密码必须包含至少8个字符, 3<br><b>新密码* ③</b>                                                                                                    | ●<br>至少1个数字,至少1个小写字母,至少1个大写字母,至少要有1个特殊字符(!@#\$%^&)<br>■ 見示変码 |       |
| 选择一个身份认证方法: ⑦<br>人工帐号<br>密码必须包含至少8个字符,3<br>旅客码* ⑦<br>                                                                                                    | ●<br>至少1个数字,至少1个小写字母,至少1个大写字母,至少要有1个特殊字符(!@#\$%^&)<br>■显示密码  |       |
| <b>选择—个身份认证方法: ②</b><br>人工帐号<br>密码必须包含至少8个字符,<br>新密码* ⑦<br>                                                                                                    | ●<br>至少1个数字,至少1个小写字母,至少1个大写字母,至少要有1个特殊字符(!@#\$%^&)<br>■显示密码  |       |
| <b>选择—个身份认证方法: ②</b><br>人工帐号<br>密码必须包含至少8个字符,<br>新密码* ③<br><br><b>温制修改密码 ③</b> □<br>性*                                                                                                    | 至少1个数字,至少1个小写字母,至少1个大写字母,至少要有1个特殊字符(!@#\$%^&)<br>■显示密码       |       |
| <b>选择—个身份认证方法:</b> ⑦<br>人工帐号<br>密码必须包含至少8个字符, 3<br>新密码* ⑦<br><br><b>强制修改密码 ⑦</b> ■<br>性*<br>用户                                                                                                    | 至少1个数字,至少1个小写字母,至少1个大写字母,至少要有1个特殊字符(!@#\$%^&)<br>■显示密码       |       |
| <b>选择—个身份认证方法: ②</b><br>人工帐号<br>密码必须包含至少8个字符,<br>新密码* ③<br><br><b>强制修改密码 ③</b><br>■<br>性*<br>用户                                                                                                    | 至少1个数字,至少1个小写字母,至少1个大写字母,至少要有1个特殊字符(!@#\$%^&)<br>■显示密码       |       |
| <ul> <li>选择—个身份认证方法: ⑦</li> <li>人工帐号</li> <li>密码必须包含至少8个字符, 3</li> <li>新密码* ⑦</li> <li>●</li> <li>●</li> <li< td=""><td>至少1个数字,至少1个小写字母,至少1个大写字母,至少要有1个特殊字符(!@#\$%^&amp;)<br/>■显示密码</td><td></td></li<></ul> | 至少1个数字,至少1个小写字母,至少1个大写字母,至少要有1个特殊字符(!@#\$%^&)<br>■显示密码       |       |
| <b>选择—个身份认证方法: ②</b><br>人工帐号<br>密码必须包含至少8个字符,<br>新密码* ②<br><br><b>温制修改密码 ③</b><br>性*<br>用户<br>名*                                                                                                    | 至少1个数字,至少1个小写字母,至少1个大写字母,至少要有1个特殊字符(!@#\$%^&)<br>■显示密码       |       |

10)点击"更新个人资料":

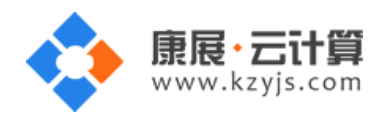

| ← → C 🗋 121.1 | min/upgradesettings.php?return=site | ¶ ∽ |
|---------------|-------------------------------------|-----|
|               |                                     |     |
|               |                                     |     |
|               |                                     |     |
|               |                                     |     |
|               |                                     |     |
|               |                                     |     |
|               | 此抽述符显示含有课程仍后油述区域的有负。                |     |
| 新设置 - 位置过     | <b>殳置</b>                           |     |

| 默认时区     | 亚洲/上海                                           | 默认: 欧洲/伦敦 |  |
|----------|-------------------------------------------------|-----------|--|
| timezone | 这是只是用于显示日期的缺省时区——每个用户都可以设定他自己的时区。计划任务和其他服务器设置都。 |           |  |
|          | 区。如果此处显示"无效时区",则您需要修改这个设置                       |           |  |

# 新设置 - 管理身份认证

| 如果选中一个身份认证插件,比如基于email的自助注册,那么用户就可以自己注册并创建帐户。这可能导为了在讨论区、博客等发送垃圾信息而自己建立帐号。为了避免这种风险,自助注册应禁用或仅限 <i>允许的</i> 。<br><i>名</i> 。 | 自助注册         | 禁用 ▼ 默认: 禁用                                                                                                    |  |
|----------------------------------------------------------------------------------------------------|--------------|----------------------------------------------------------------------------------------------------|--|
|                                                                                                    | registerauth | 如果选中一个身份认证插件,比如基于email的自助注册,那么用户就可以自己注册并创建帐户。这可能导<br>为了在讨论区、博客等发送垃圾信息而自己建立帐号。为了避免这种风险,自助注册应禁用或仅限 <i>允许的</i><br><i>名</i> 。 |  |

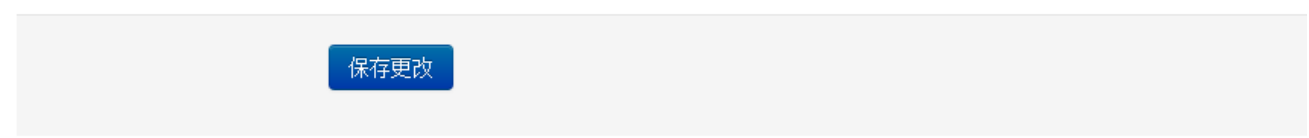

11) 点击"保存更改" :

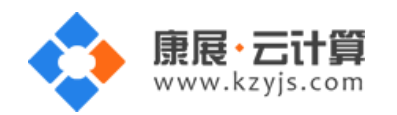

12 13 14 15 16 17 18 **19 20 21 22 23 24 2**5 26 27 28 29 30

| ← → C 🗋 1                                                        | .2 <b>1.199.13.15</b> /m | ny/                         |     | \$ and \$                                                                 |
|------------------------------------------------------------------|--------------------------|-----------------------------|-----|---------------------------------------------------------------------------|
|                                                                  |                          |                             |     | 用户管理                                                                      |
|                                                                  | 用户管理                     | 里                           |     |                                                                           |
| 个人主页                                                             |                          |                             | •   | 自定义此页                                                                     |
| 导航<br>个人主页<br><ul> <li>网站首页</li> <li>网站页面</li> <li>课程</li> </ul> | -4                       | <b>课程概</b> 览<br>没有可显示的课程信息。 | - 3 | 我的私人文件 □ I<br>没有可用文件<br>管理私人文件…                                           |
| 系统管理<br>) 网站管理                                                   | - <                      |                             |     | 在线用户                                                                      |
| 搜索                                                               |                          |                             |     | 我的最新勋章 □ <<br>您没有可以显示的勋章                                                  |
|                                                                  |                          |                             |     | 日历 ■<br>■ 2016年09月 ►<br>■ 周二 周三 周四 周五 局六 周日<br>1 2 3 4<br>5 6 7 8 9 10 11 |

至此,站点就已经安装完成了。

## 4、软件安装路径

| 软件名称         | 路径地址                |
|--------------|---------------------|
| 默认站点 www 根目录 | /yjdata/www/wwwroot |
| apache2.4.6  | /etc/httpd          |

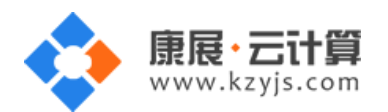

| php7.0      | /usr/local/php      |
|-------------|---------------------|
| mysql5.6    | /var/lib/mysql      |
| Moodle3.1.2 | /yjdata/www/wwwroot |
| vsftpd      | /etc/vsftpd         |

### 5、绑定域名

默认 IP 已经可以访问,您的域名解析到 IP 后即可使用!

如果需要在服务器里做绑定操作,按如下:

打开配置文件 vim /etc/httpd/conf/httpd.conf 找到 Servername 选项,

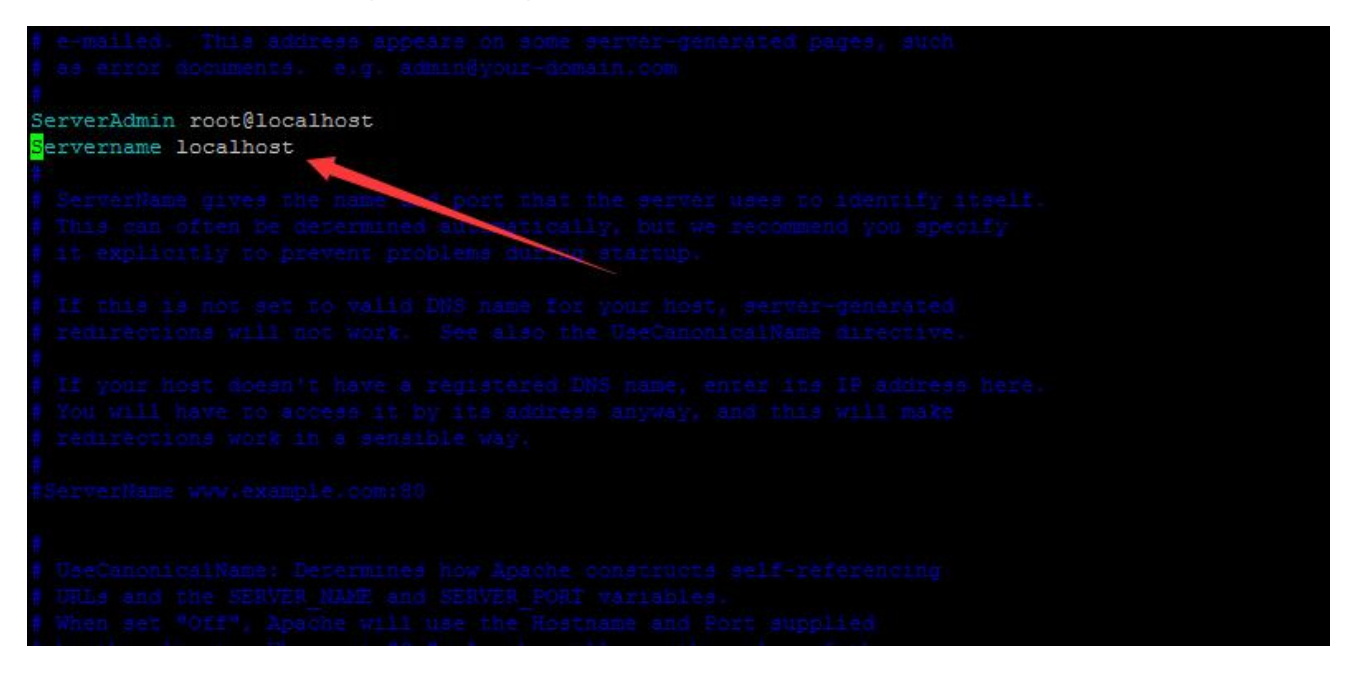

将 localhost 改为 www.XXX.com 即可 ( www 后面用您自己的域名代替 )

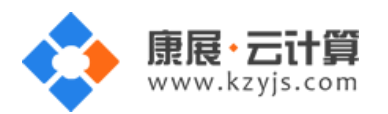

# 6、常用命令

服务启动,停止,重启操作

| mysql:  | systemctl | (start stop restart) | mysqld.service |
|---------|-----------|----------------------|----------------|
| vsftpd: | systemctl | (start stop restart) | vsftpd.service |
| httpd:  | systemctl | (start stop restart) | httpd.service  |